## HOW TO DISENROLL FROM FEP

| 1. From the Home Page.        | type the Sailors name or | DODID number in the glo | bal search bar and click "Enter" |
|-------------------------------|--------------------------|-------------------------|----------------------------------|
| 1. I folli the fiolitie f uge | type the bullets hume of |                         | but search but and energy Enter  |

| •                                                                                                   | Q Search. Sailor's name or DODID                            | ★ 🕶 🗄 ? 🌣 🌲 🐻                                        |
|----------------------------------------------------------------------------------------------------|-------------------------------------------------------------|------------------------------------------------------|
| PRIMS Home V                                                                                        |                                                             |                                                      |
| <b>PRIMS - Coordinator Message</b><br>May 19, 2022<br>This is what your home page should look like. | Use this flow to search Command Information by UIC.<br>Next |                                                      |
| Data Load Widget<br>Files<br>Upload Files Or drop files                                             |                                                             | Use this flow to view Command Authorizations by UIC. |
| Load PFA Data Use this flow to manage Command hierarchy. Next                                       |                                                             |                                                      |
|                                                                                                    |                                                             |                                                      |

Recommended Result • Contact DODID Gender Date of Birth Related List Quick Links () F Г PFAs (10+) PHA Date Service Branch Rank FEP Enrollments (2) 3/31/2022 United States Navy (USN) E-4 ONUTION ENCOLOURS (1) 🚺 Files (0) Assigned UIC Assigned Department Assigned Division TRANS Did you find these results useful? 🔒 📭 **Contact Records** 1 Result Name V DODID ✓ Gender ✓ Date of Birth ✓ PHA Date ✓ Service Branch ∨ Rank ✓ Assigned UIC ✓ Assig... ✓ Assig... ✓ 3/31/2022 United States Navy (USN) E-4 TRANS F •

+ Follow

•

÷

2. From here, you will click on the Sailor's name:

3. From here, click on the highlighted FEP ENROLL number:

| <b>.</b>                                                                  | Q. Search                                                | *• 🖬 ? 🌣 🖡 🐻                                                                                                    |
|---------------------------------------------------------------------------|----------------------------------------------------------|----------------------------------------------------------------------------------------------------|
| PRIMS Home V                                                              | ×                                                        |                                                                                                    |
| 04/42/2/11<br>Name<br>Gender<br>F<br>Date of Birth<br>Contact Record Type | Chited States Navy (USN) Rate Rank E-4 Paygrade E5 Email | PFA-6472137 <ul> <li>Navy Cycle Name:</li> <li>Cycle 1 2016</li> <li>Navy Cycle End Date:</li> <li>6/30/2016</li> </ul> PFA-6473111 <li>Navy Cycle Name:</li> <li>Cycle 1 2017</li> <li>Navy Cycle Start Date:</li> <li>1/1/2017</li> <li>Navy Cycle End Date:</li> <li>6/30/2017</li> |
| Active Duty/MOBRES/FTS/Others                                             | Done                                                     | View All                                                                                                    |
| Crt Certification Date                                                    | Priorie /                                                |                                                                                                    |
| PHA Date<br>3/31/2022                                                     | PHA Due Date<br>3/31/2023                                | FEP Enrollments (1)                                                                                                    |
| PDHA Due Date                                                             | PDHRA Due Date                                           | FEP ENROLL - 0000367940           FEP Enrollment Start:           \$/30/2022                                                                                                    |
| 84283                                                                     | 84282                                                    | Enrollment End Date:                                                                                                    |
|                                                                           | Assigned Department<br>Dept A                            | View All                                                                                                    |

4. From here, enter the FEP Enrolment End date, FEP Departure Reason from the drop down menu, then click "Save"

| FEP Enrollment<br>FEP ENROLL - 0000367940 |                       |  |
|-------------------------------------------|-----------------------|--|
| Related <b>Details</b>                    |                       |  |
| ✓ Information                             |                       |  |
| Member                                    | FEP Enrollment Start  |  |
|                                           | 5/30/2022             |  |
| Member Full Name                          | FEP Enrollment Reason |  |
| This field is calculated upon save        | Involuntary           |  |
|                                           | Enrollment End Date   |  |
|                                           |                       |  |
|                                           | FEP Departure Reason  |  |
|                                           | None                  |  |
| ✓ System Information                      |                       |  |
| Created By                                | Last Modified By      |  |
| 8                                         | 8                     |  |
| FEP Enrollment Name                       |                       |  |
| FEP ENROLL - 0000367940                   |                       |  |
|                                           |                       |  |
|                                           |                       |  |
|                                           | Cancel Save           |  |

5. Sailor is dis-enrolled from FEP.